## ③ Office のインストール手順

1. Office のインストール手順

Office は、Microsoft 365 ポータルからダウンロードできます。 Microsoft 365 ポータルに「学籍番号@edu.cc.saga-u.ac.jp」でサインインし、Microsoft 365 スター ト画面の右上にある「インストールなど」をクリックし、「Office365 アプリをインストールする」 を選択します。ネットワークの状況によりますが、Office のインストールには、20 分から 1 時間ほど かかります。

|                 |                             | <b>はこちらです。</b> 新しい名前とアイコンを使用して、同じ生産性アプリをお楽しみください。 | ×                                                                                               |
|-----------------|-----------------------------|---------------------------------------------------|-------------------------------------------------------------------------------------------------|
| *-4             |                             |                                                   | インストールなど、                                                                                       |
| Copilot         | Microsoft 365 Copilot へようこそ |                                                   | Microsoft 365 アプリをインストー<br>↓ 小する                                                                |
| <b>E</b><br>~-> |                             |                                                   | wora, Excel, powerPoint などをインスト<br>ールします。                                                       |
| D<br>作成         |                             | ,                                                 | アプリを探す<br>お気に入りのアプリにアクセスして、Web<br>上でさらに多くのことを行います。                                              |
| OneDrive        | おすすめ                        |                                                   | Microsoft 365 Copilot モバイル アプ<br>リをインストールする<br>iOS アプリおよび Android アプリを使用す<br>ると、外出先でも生産をの止てきます。 |

Office に含まれるソフトは、Word、Excel、PowerPoint、OneNote、Access、Publisher、Outlook、 Teams、OneDrive、Skype です。 インストールが終わったら、Word を立ち上げて「ライセンス認証」を行います。 ライセンス認証は、サインインに「学籍番号@edu.cc.saga-u.ac.jp」を入力し、パスワードを入力しま す。すると携帯電話に認証コードが送られてきます。この認証コードを入力すると、ライセンス認証 が完了します。

 スマートフォン用や iPad 用アプリのインストール スマートフォン用や iPad 用の無料アプリが利用できます。iPhone と iPad の場合は「App Store」から、Android の場合は「Google Play ストア」からダウンロードし、インストールしてください。

 Office アプリ: Microsoft Word、Excel、PowerPoint、OneNote、OneDrive、Teams
 メールアプリ: Microsoft Outlook

Office アプリのライセンス認証と Outlook のアカウントは、「学籍番号@edu.cc.saga-u.ac.jp」です。

3. ライセンス認証について

ライセンス認証は、インターネットに接続された状態で行います。長期間、パソコンをインターネットに接続していないと、ライセンス認証が切れる場合があります。 ライセンス認証が切れた場合は、インターネットに接続しライセンス認証を行ってください。